- 1. 행정(왼쪽 탭) 2. 시설시스템 – 대관관리 - 대관신청
- ▲ 체퍼/이ᄍ 테\
- 샘물포털시스템 로그인 및 통합정보시스템 접속

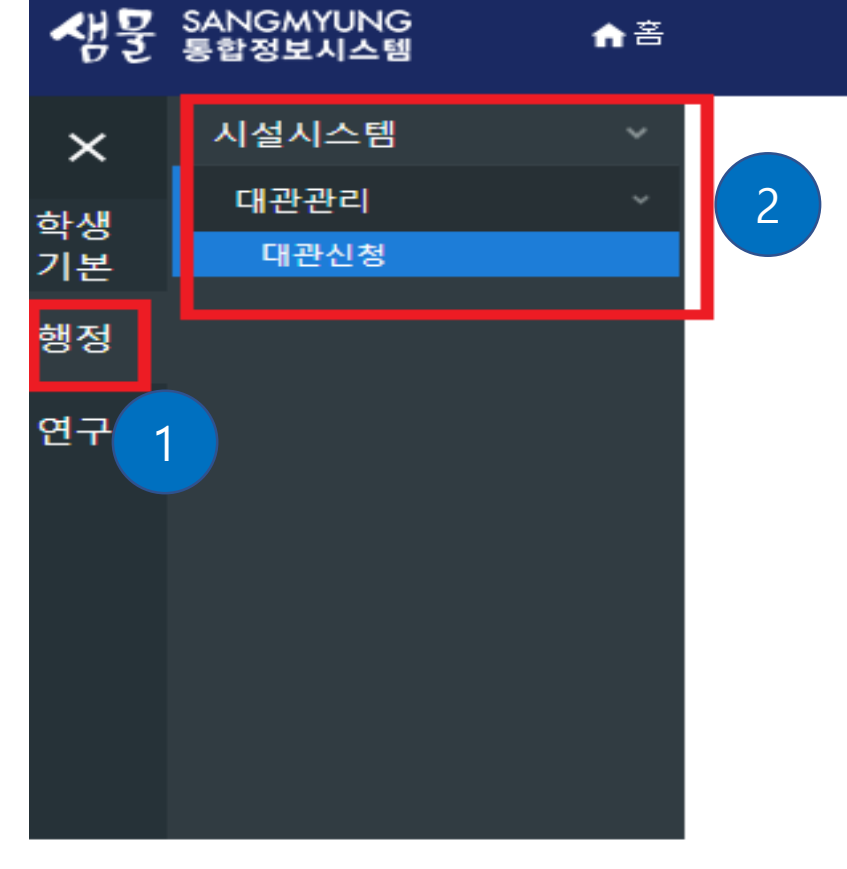

| 생물         | SANGM<br>통합정보 | (YUNG<br>L시스템        | ∱著                                  | 〒행정Ⅰ시설                                   | 시스템 [대관관리] [대관신청 |            |    |    |    |    | 🖵 👰 Q 🗖 🖱  |  |
|------------|---------------|----------------------|-------------------------------------|------------------------------------------|------------------|------------|----|----|----|----|------------|--|
| =          | 대관신           | 신청 ×                 |                                     |                                          |                  |            |    |    |    |    | R C X      |  |
| ∲생<br>│본   | 3             | <sup>조회</sup><br>캠퍼스 | 전체 🔻                                | 학생                                       | *                |            |    |    |    |    | 조회되었습니다. — |  |
| 행정         | [대관사          | 시설목록                 | - E                                 | ! ▲ 1 ■ 대관신청내역 ※ 일자를 클릭하면 대관신청팝업미 호출됩니다. |                  |            |    |    |    |    |            |  |
| <u>1</u> 7 | No            | 캠퍼스                  | 대관시                                 | 니설명                                      |                  | 2020 ‡ 5 ‡ |    |    |    |    |            |  |
|            | 1             | 서울                   | 농구장<br>06:00~22:00<br>테니스작1         | )                                        | 일                | 월          | 화  | 수  | 목  | 금  | 토          |  |
|            | 2             | 서울                   | 06:00~22:00<br>테니스장2                | )                                        |                  |            |    |    |    | 1  | 2          |  |
|            | 4             | 서울                   | 06:00~22:00<br>테니스장3<br>06:00~22:00 | )                                        |                  |            |    |    |    |    |            |  |
|            |               |                      | 00.00 22.00                         | ,                                        |                  |            |    |    |    |    |            |  |
|            |               |                      |                                     |                                          | 3                | 4          | 5  | 6  | 7  | 8  | 9          |  |
|            | 3             |                      |                                     |                                          |                  |            |    |    |    |    |            |  |
|            |               |                      |                                     |                                          |                  |            |    |    |    |    |            |  |
|            |               |                      |                                     |                                          |                  |            |    |    |    |    |            |  |
|            |               |                      |                                     |                                          | 10               | 11         | 12 | 13 | 14 | 15 | 16         |  |
|            |               |                      |                                     |                                          |                  |            |    |    |    |    |            |  |
|            |               |                      |                                     |                                          |                  |            |    |    |    |    |            |  |
|            |               |                      |                                     |                                          | 17               | 18         | 19 | 20 | 21 | 22 | 23         |  |
|            |               |                      |                                     | 4                                        |                  |            |    |    |    |    |            |  |
|            |               |                      |                                     |                                          |                  |            |    |    |    |    |            |  |
|            |               |                      |                                     |                                          |                  |            |    |    |    |    |            |  |
|            |               |                      |                                     |                                          | 24               | 25         | 26 | 27 | 28 | 29 | 30         |  |
|            |               |                      |                                     |                                          |                  |            |    |    |    |    |            |  |
|            |               |                      |                                     |                                          |                  |            |    |    |    |    |            |  |
| <br>с г    | -<br>H 고      | <u>l</u> o           | 의치                                  |                                          |                  |            |    |    |    |    |            |  |

3. 대관을 원하는 시설 클릭
4. 대관을 원하는 날짜 클릭
※ 날짜 클릭 시 대관신청 팝업창이 생성됨.

|   |  | 대관신청(팝업)               |                                             | ×                              |                  |  |  |
|---|--|------------------------|---------------------------------------------|--------------------------------|------------------|--|--|
|   |  | × 삭제<br>대관신청정보         | St 6                                        | 갱신된 데이터가 조회되었습니다.<br>7 신청 신청취소 |                  |  |  |
|   |  | 대관신청번호<br>대머프가         | 120200505001                                |                                |                  |  |  |
|   |  | 신청진행상태<br>신청자          | 작성중                                         | 신청일시<br>시철부제                   | 2020-05-05 15:35 |  |  |
|   |  | 승인부서<br>반려사유           | 학생복지팀                                       | 승인일시<br>반려내용                   |                  |  |  |
|   |  | 연락처*<br>신청사유<br>(시처며)* | 010-0000-0000                               |                                |                  |  |  |
| 5 |  | 사용인원*<br>사용시간*         | 4 [최대인원] 4 명<br>14:00 ~ 16:00 [최대사용시간] 2 시간 |                                |                  |  |  |
|   |  | 시설지원<br>시설지원내용         |                                             |                                |                  |  |  |
|   |  | 개민정보동의*                | ✓ 보기                                        | 화면닫기                           |                  |  |  |

5. 해당 현황 작성 6. 저장 7. 신청

| 대관신청(팝업)                   |                               | ×     |
|----------------------------|-------------------------------|-------|
| × 삭제 🗎 저                   | H장 조회되었                       | [습니다. |
| 대관신청정보                     | 신청                            | 신청취소  |
| 대관신청번호                     | 120200429002                  |       |
| 대여공간                       | 테니스장1                         |       |
| 신청진행상태                     | 접수완료 신청일시 2020-04-29 13:46    |       |
| 신청자                        | 신청부서 *****                    |       |
| 승인부서                       | 학생복지팀 8 승인일시 2020-04-29 13:47 |       |
| 반려사유                       | 반려내용                          |       |
| 연락처*                       | *                             |       |
| 신청사유<br>(신청명) <sup>#</sup> | *                             |       |
| 사용인원*                      | * [최대인원] 4 명                  |       |
| 사용시간*                      | * ~ [최대사용시간] 2 시간             |       |
| 시설지원                       |                               |       |
| 시설지원내용                     |                               |       |
| 개인정보동의*                    | * 🔽 보기                        |       |
|                            | 화면닫기                          |       |

8. 학생복지팀 승인 시, 위와 같이 승인일시가 표기됨

※ 긴급 사용 신청 시, 신청 후 학생복지팀(02-2287-5015/5016/6454)으로 연락하여 승인처리 요청하도록 함.